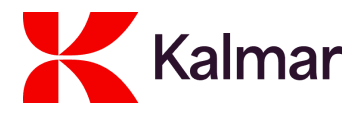

## How to acknowledge purchase order

- 1. Login to the Kalmar supplier portal
- 2. Go to "Orders" -> "Manage my Orders"

| General Info. | Sourcings Contracts Catalogs | Orders                    |  |  |  |  |  |  |  |  |
|---------------|------------------------------|---------------------------|--|--|--|--|--|--|--|--|
| Supplier Po   | ortal                        | Manage my Orders          |  |  |  |  |  |  |  |  |
|               |                              | Manage Mass Confirmations |  |  |  |  |  |  |  |  |
|               | Pending Validations          | Manage my Deliveries      |  |  |  |  |  |  |  |  |
|               |                              | Pending Shipping          |  |  |  |  |  |  |  |  |
|               | 0                            | Manage Timesheets         |  |  |  |  |  |  |  |  |
|               | Process                      | Materials Forecast        |  |  |  |  |  |  |  |  |
|               | Kalmar - Delivery Annroval   |                           |  |  |  |  |  |  |  |  |

## 3. All your orders will be shown in the listing

| [Cli |    | Kalmar General Info. Sourcing         | ps (  | Contracts Catalogs | Orde  | rs      |              |            |            |                                 |             |    |           |            | 4                           | ¢ د            | 9                                                          | Û  |
|------|----|---------------------------------------|-------|--------------------|-------|---------|--------------|------------|------------|---------------------------------|-------------|----|-----------|------------|-----------------------------|----------------|------------------------------------------------------------|----|
|      | <  | う ☆ Manage my Order                   | s     |                    |       |         |              |            |            |                                 |             |    |           |            |                             | Q, Se          | arch                                                       |    |
| ٣    | Ke | ywords<br>Q. Search                   | Reset | t                  |       |         |              |            |            |                                 |             |    |           |            |                             |                |                                                            |    |
|      |    | Label                                 | 0     | ERP PO Number 0    | Reque | ister o | Order Date o | Ordered () | Received ① | Progress                        | Delay (d) ① |    | Status o  | Currency o | Company Code o              | Purch          | ase Organizations                                          | 0  |
|      | 1  | Amendment request 4/15/2025 PO131367- |       | PO1515463          | ĉ     |         | 4/15/2025    | 1.15       | 2.46       | Acknowledged; Send to<br>ERP    | -6          |    | Completed | EUR Euro   | Kalmar Poland Sp. z<br>o.o. | KPOL<br>Starga | <ul> <li>Cargotec Poland, Kalmar MA</li> <li>rd</li> </ul> | U  |
|      | 1  | PO1515463                             |       | PO1515463          | ĉ     |         | 4/11/2025    | 1.15       |            | Initialized; Supplier<br>Review | -6          | 86 | Ordered   | EUR Euro   | Kalmar Poland Sp. z<br>o.o. | KPOL<br>Starga | <ul> <li>Cargotec Poland, Kalmar MA<br/>rd</li> </ul>      | IJ |
|      | 21 | Record(s)                             |       |                    |       |         |              |            |            |                                 |             |    |           |            |                             |                |                                                            | ٥  |

4. Open the purchase order from the list using the "Edit" icon or "Label"

|             | Label                         |          |  |  |  |  |  |  |
|-------------|-------------------------------|----------|--|--|--|--|--|--|
| ø           | Amendment request 4/15/2025 P | 0131367- |  |  |  |  |  |  |
| 1           | PO1515463                     |          |  |  |  |  |  |  |
| 2 Record(s) |                               |          |  |  |  |  |  |  |

5. On the header of PO, fill in "Confirmation Number". Confirmation number is your free form internal reference number or text.

| ERP PO Number<br>P01515463<br>Confirmation Number*<br>Test Confirm Number |  |
|---------------------------------------------------------------------------|--|
| PO1515463<br>Confirmation Number*<br>Test Confirm Number                  |  |
| Confirmation Number*<br>Test Confirm Number                               |  |
| Test Confirm Number                                                       |  |
|                                                                           |  |
| Vendor                                                                    |  |
| SUP00:                                                                    |  |
| Planned Receipt date                                                      |  |

6. Scroll down for the purchase order lines, make any necessary change requests to **delivery date**, **supplier qty** or add **comment**.

| • 0   | rder Qty 💠 Orde   | er UOM 💠 Price | e 0      | Total ≑ Sug     | 0      | Order   | JOM                   | e ¢      | Total 💠 Su                 | pplier Am       | Total           | •     | Total<br>Supplier Amount | 0 D | rawing Nu |
|-------|-------------------|----------------|----------|-----------------|--------|---------|-----------------------|----------|----------------------------|-----------------|-----------------|-------|--------------------------|-----|-----------|
|       | 20.00             |                | 0.00     | 0.00            | 20.00  |         |                       | 0.00     | 0.00                       |                 | (               | 0.00  | 0.                       | 00  |           |
| ite 🕁 | Supplier Response | Supplier Qty ⇒ | Supplier | Delivery Date 👙 | er Res | ponse ÷ | Supplier Qty<br>20.00 | Supplier | Delivery Date<br>1/16/2025 | Supplie<br>Test | oplier Delivery | Date  | Supplier Comme           | nt  | o Sta     |
|       | Accept 0          | 20.00          |          | 1/16/2025       |        |         |                       |          |                            |                 | m 1/16          | /2025 | Test                     |     | Per       |

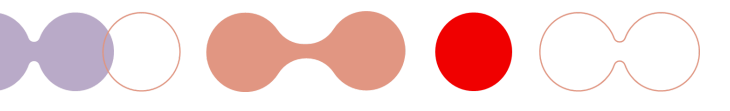

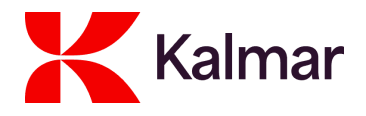

7. After you have reviewed all line items press "Send Response" button

|                               | Send Response Create a Delivery |
|-------------------------------|---------------------------------|
| Status of Purchasine Document | Delivery Address                |
| Ordered                       |                                 |

8. Your purchase order acknowledgement is now saved to the Kalmar system and you can logout, process your other purchase orders or create a delivery (Advance shipping notification)

## Modifying an Existing Order Acknowledgement

This document explains the process for submitting a change to a previously submitted order acknowledgement within the Kalmar PO portal.

9. Go to "Orders" -> "Manage my Orders"

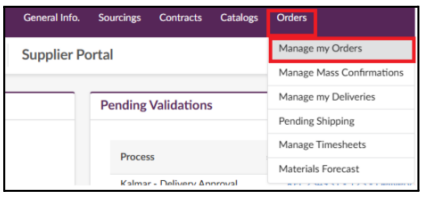

10. All your orders will be shown in the listing

| [Clik | 1″<br>N | Kalmar General Info. Sour             | cings ( | Contracts Catalogs | Orders      |              |            |            |                                 |             |           |            | Â                           | , ¢, (                 | 9                         | 0   |
|-------|---------|---------------------------------------|---------|--------------------|-------------|--------------|------------|------------|---------------------------------|-------------|-----------|------------|-----------------------------|------------------------|---------------------------|-----|
|       | <       | ී රු Manage my Orc                    | lers    |                    |             |              |            |            |                                 |             |           |            |                             | Q, Search              |                           |     |
| T     | Key     | words<br>Q Search                     | Rese    | t                  |             |              |            |            |                                 |             |           |            |                             |                        |                           |     |
|       |         | Label                                 | ٥       | ERP PO Number 0    | Requester ( | Order Date o | Ordered () | Received ① | Progress                        | Delay (d) ① | Status o  | Currency o | Company Code o              | Purchase C             | Organizations             | 0   |
|       | 1       | Amendment request 4/15/2025 PO131367- |         | PO1515463          | ĉ           | 4/15/2025    | 1.15       | 2.46       | Acknowledged; Send to<br>ERP    | -6          | Completed | EUR Euro   | Kalmar Poland Sp. z<br>o.o. | KPOL - Car<br>Stargard | rgotec Poland, Kalmar MAU | · - |
|       | 1       | PO1515463                             |         | PO1515463          | ĉ           | 4/11/2025    | 1.15       |            | Initialized; Supplier<br>Review | -6          | Ordered   | EUR Euro   | Kalmar Poland Sp. z<br>o.o. | KPOL - Car<br>Stargard | rgotec Poland, Kalmar MAU | 1   |
|       | 2 R     | iecord(s)                             |         |                    |             |              |            |            |                                 |             |           |            |                             |                        |                           | ٥   |

11. To locate acknowledged Purchase Orders (POs) with the status Acknowledged; Send to ERP, check the "Progress" column within the grid view. Then open that PO using the "Edit" icon or "Label":

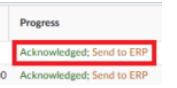

12. Press "Change Request" button on top of the screen

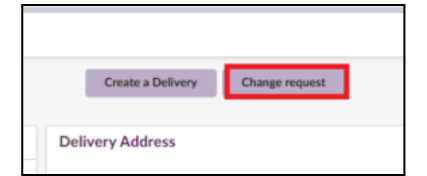

13. Creating a change request follows the same steps as original acknowledgement. Please follow instructions steps 5 - 8

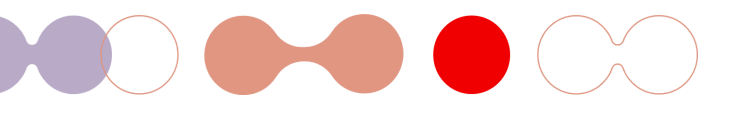